# www.geoportaligm.gob.ec

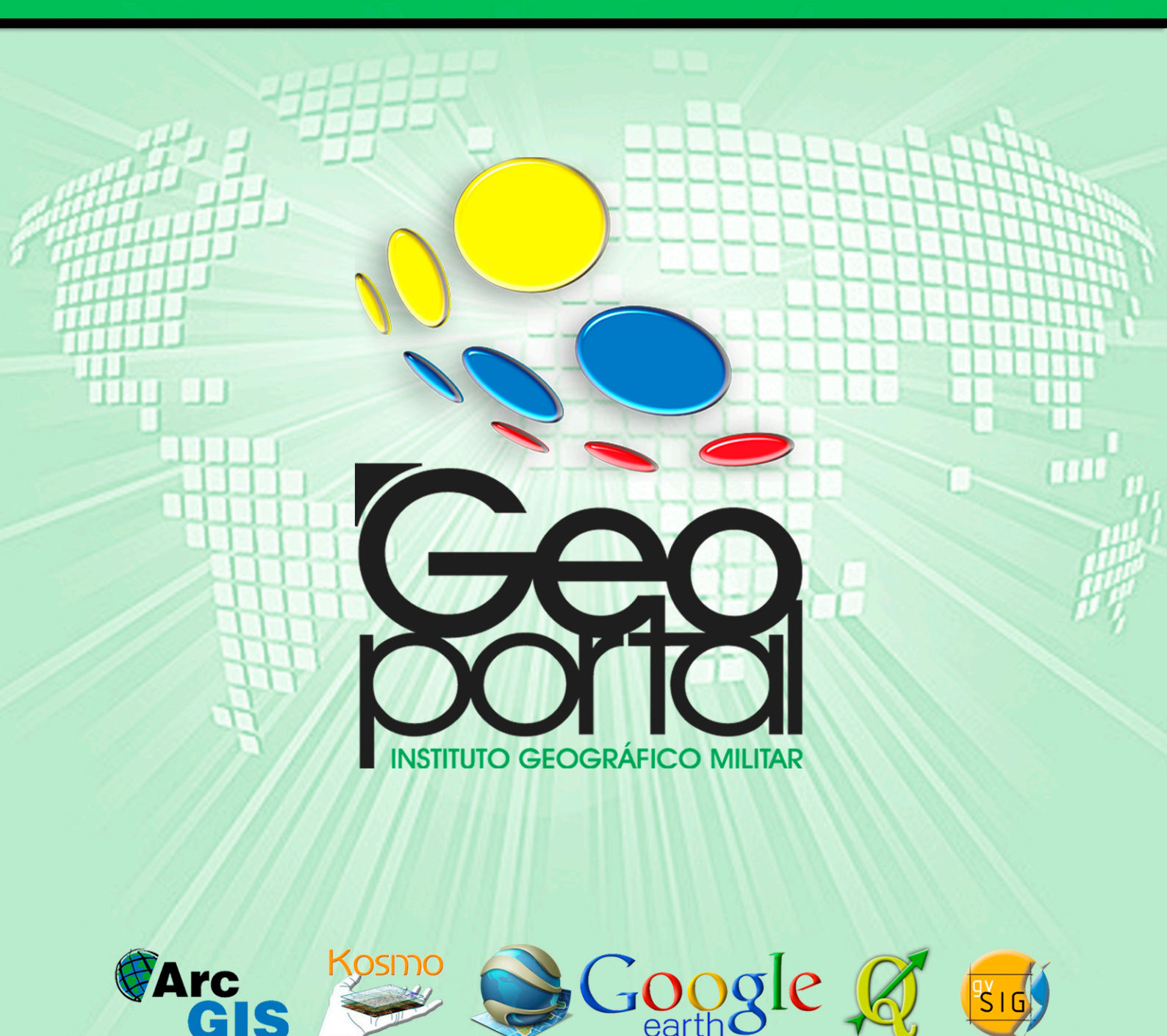

software libre

Conexión a geoservicios WMS mediante la utilización de Google earth

- 2013 -

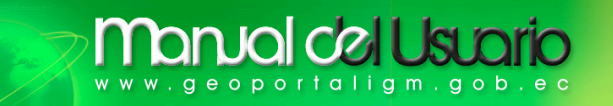

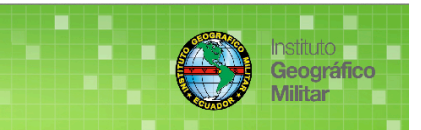

# SERVICIO WMS MEDIANTE GOOGLE EARTH

MANUAL DEL USUARIO (Versión 1.0)

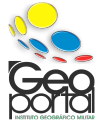

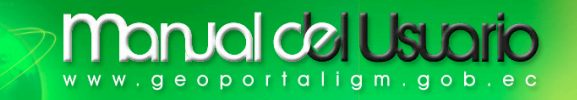

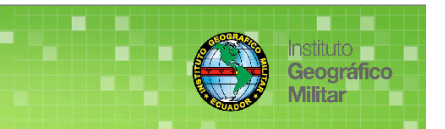

# ÍNDICE

| ÍNDICE                                              | . 2 |
|-----------------------------------------------------|-----|
| INTRODUCCIÓN                                        | . 3 |
| WMS (Web Map Service).                              | . 3 |
| ¿CÓMÒ INGRESAR A GOOGLE EARTH?                      | . 4 |
| ¿CÓMO REQUERIR EL SERVICIO WMS?                     | . 4 |
| 1 Desde la Barra de Menú.                           | . 4 |
| 2 Mediante el ícono Añadir superposición de imagen. | . 8 |

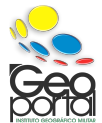

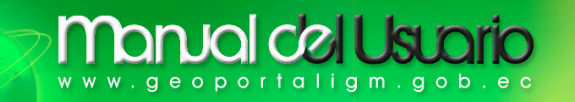

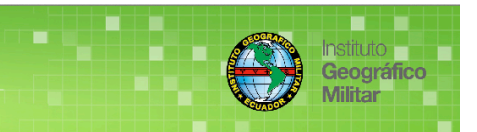

### INTRODUCCIÓN.

Google Earth nos permite navegar de forma interactiva por el mundo, ya que esta aplicación incorpora imágenes aéreas y de satélites de alta resolución, información delimitante, información vial, información de topónimos, entre otros. Google Earth nos permite la superposición de Información Geográfica.

### WMS (Web Map Service).

Nos permite la visualización de **información geográfica** georeferenciada vectorial y raster, obtenidos desde distintos servidores remotos, generando un mapa en formato gráfico (jpg, png, gif, tiff) permitiendo la superposición mediante un visualizador y su respectiva consulta de los atributos alfanuméricos.

Fuente: Geoportal IGM-Ecuador <u>www.geoportaligm.gob.ec</u>

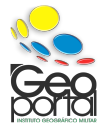

# WWW.geoportaligm.gob.ec

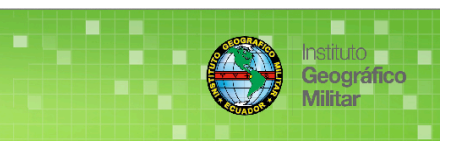

# ¿CÓMO INGRESAR A GOOGLE EARTH?

Mediante el ícono de Google Earth localizado en el escritorio de su PC, pulse doble clip

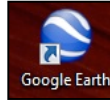

Espere que la aplicación se cargue, y visualizara la siguiente ventana.

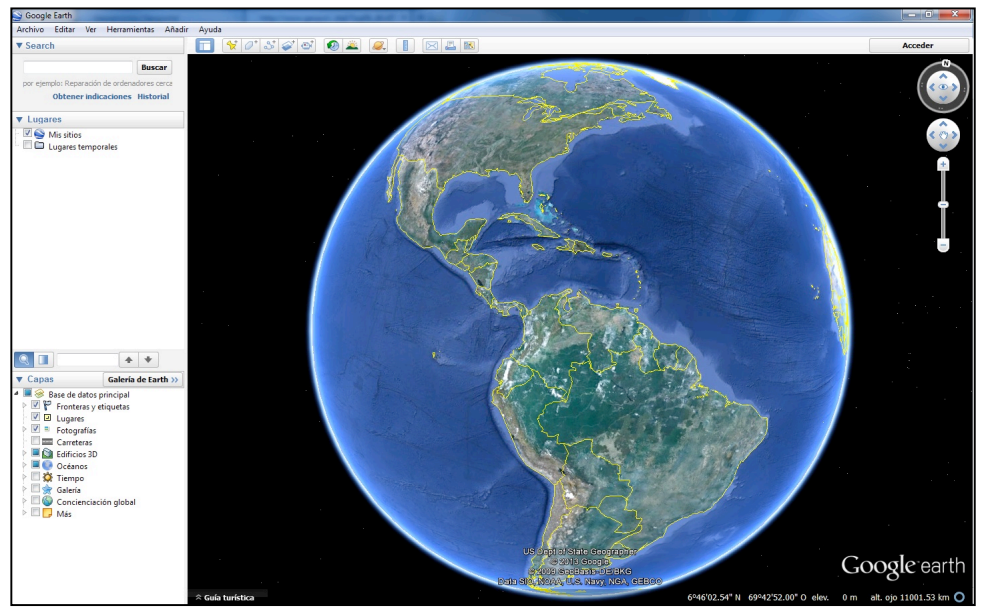

### ¿CÓMO REQUERIR EL SERVICIO WMS?

Para requerir el servicio WMS, existen dos sencillas formas de establecer su conexión.

### 1.- Desde la Barra de Menú.

Diríjase a la Barra de Menú Añadir Superposición de imágenes.

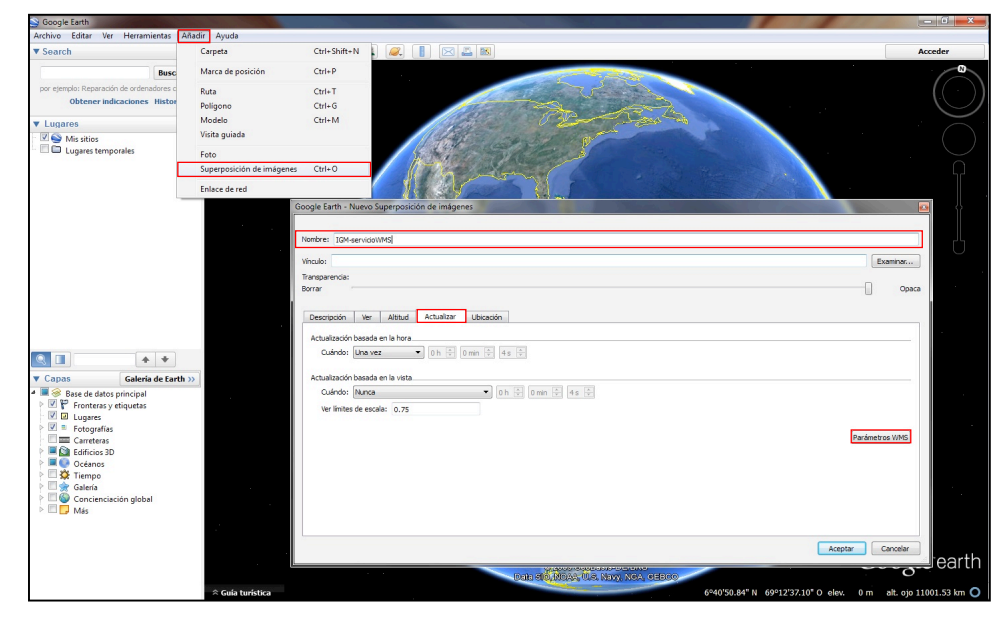

En:

- Nombre: XXX
- Actualizar >Parámetros WMS.

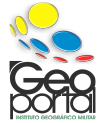

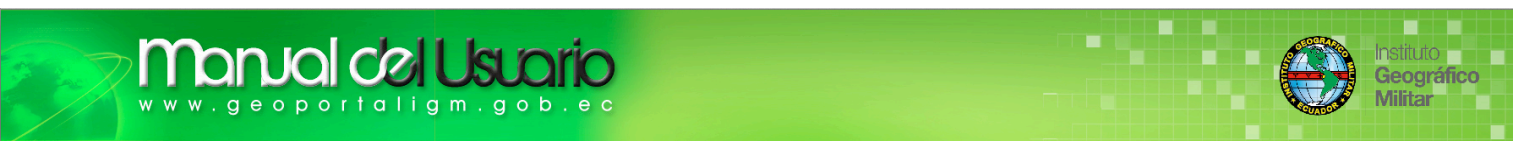

En la siguiente ventana en Servidor WMS busque Selecciona o añade la URL del servidor WMS y pulse Añadir

| vidor WMS Selecciona o añade la URL del servidor WMS.                         |                                        | •                                                       | Añadir        | Editar          | Elimina      |
|-------------------------------------------------------------------------------|----------------------------------------|---------------------------------------------------------|---------------|-----------------|--------------|
| eve las capas que deseas ver del lado izquierdo al derecho. Or<br>apas opacas | dena las capas en la lista "Capas sele | cionadas", de modo que las capas<br>Capas seleccionadas | transparentes | vayan después o | de las opaci |
|                                                                               | Añadr ->                               |                                                         |               |                 |              |
| spas transparentes                                                            |                                        |                                                         |               |                 |              |
|                                                                               | Mover arriba<br>Mover abajo            |                                                         |               |                 |              |
|                                                                               |                                        |                                                         |               |                 |              |

En Google Earth: Introducir URL de servidor WMS, debe seleccionar el servicio a requerir

| Soogle Earth: Introducir URL de servidor WMS | ? 💌      |
|----------------------------------------------|----------|
| URL                                          |          |
| Aceptar                                      | Cancelar |

Para lo cual debe seguir los siguientes pasos

• Ingrese al Geoportal IGM-Ecuador: <u>http://www.geoportaligm.gob.ec</u> y seleccione Geoservicios.

| Errefox 🔪 🗍 Geoportal   Portal del Instituto Geográfic 🕂                                                                                                    | ×-    |
|----------------------------------------------------------------------------------------------------|-------|
| www.geoportaligm.gob.ec/portal/                                                                                                    | ۹ 🖬 🖸 |
| Inicio GeoVisualizador Catálogo de Datos Geoservicios Datos Geodésicos Aplicaciones GeoEduca GeoArtículos GeoDescargas Noticias Contactos                                                                                                    |       |
| CECONTICIAS<br>CECONTICIAS<br>CECON |       |
| Kaconal Ministeric Geográfico Militario                                                                                                    |       |
| Contactos   Siguenos en: 🛃 🐚                                                                                                    |       |
| Instituto Geográfico Militar del Ecuador                                                                                                    |       |

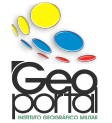

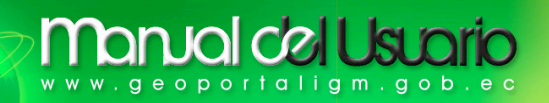

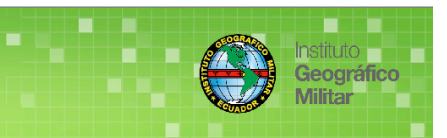

#### Pulse Servicio WMS.

| Firefox Ceoportal   GeoPortal del Instituto Ge ×                                                                                                    | Geoservicios   Geoportal × +                                                                                                    | the Rest of Lot of Lot of Lot of Lot of Lot of Lot of Lot of Lot of Lot of Lot of Lot of Lot of Lot of Lot of L                                                                                                    | Statement Statements                                                                                                    | - 0 <mark>- × -</mark>                                        |
|----------------------------------------------------------------------------------------------------|----------------------------------------------------------------------------------------------------|----------------------------------------------------------------------------------------------------|----------------------------------------------------------------------------------------------------|---------------------------------------------------------------|
| www.geoportaligm.gob.ec/portal/index.php/geoservi                                                                                                    | tios/                                                                                                    |                                                                                                    | ☆ マ C Soogle                                                                                                    | P 🖈 🗈                                                         |
| Inicio GeoVisualizador Catálog                                                                                                    | o de Datos <b>Geoservicios</b> Datos Geodés                                                                                                    | sicos Aplicaciones GeoEduca                                                                                                    | GeoArtículos GeoDescargas Noticias C                                                                                                    | ontactos                                                      |
|                                                                                                    | JVCOS<br>geográficos                                                                                                    |                                                                                                    | Ge<br>M                                                                                                    | filuto<br>eográfico<br>lítar                                  |
| Buscar<br>FOTO BOOGRACOS<br>- COLAROS<br>- COLAROS | La visualización de información por me<br>consortium-OGC, el cual consiste en<br>amplia vanedad de servicios 'onine'<br>información geográfica distribuidos pue<br>sistemas serán capaces tanto de cono<br>Es por esta razón, que el Instituto Geogr<br>CONSTRUCTION CONSTRUCTION CONSTRUCTION<br>CONSTRUCTION CONSTRUCTION CONSTRUCTION<br>CONSTRUCTION CONSTRUCTION CONSTRUCTION<br>CONSTRUCTION CONSTRUCTION CONSTRUCTION<br>CONSTRUCTION CONSTRUCTION CONSTRUCTION<br>CONSTRUCTION CONSTRUCTION CONSTRUCTION<br>CONSTRUCTION CONSTRUCTION CONSTRUCTION<br>CONSTRUCTION CONSTRUCTION CONSTRUCTION<br>CONSTRUCTION CONSTRUCTION CONSTRUCTION<br>CONSTRUCTION CONSTRUCTION CONSTRUCTION<br>CONSTRUCTION CONSTRUCTION<br>CONSTRUCTION CONSTRUCTION<br>CONSTRUCTION CONSTRUCTION<br>CONSTRUCTION CONSTRUCTION<br>CONSTRUCTION CONSTRUCTION<br>CONSTRUCTION CONSTRUCTION<br>CONSTRUCTION CONSTRUCTION<br>CONSTRUCTION CONSTRUCTION<br>CONSTRUCTION<br>CONSTRUCT | edio de servicios web geográficos se<br>un marco de trabajo de carácter eve<br>de visualización, geoprocesamient<br>dean comunicarse unos con otros u<br>ere como de utilizar tules servicios.<br>ráfico Militar del Ecuador pone a su d | e basa en la Arquitectura de servicios web del Op<br>lutivo basado en estandares que permiten la integ<br>o y localización. Esta arquitectura permite que<br>esando tecnologias como XML y http. lo que indic<br>isposición los siguientes Geoservicios: | en Geospatial<br>ración de una<br>sistemas de<br>a que dichos |

• En la ventana emergente seleccione la escala a sobreponer en Google Earth, copie el URL.

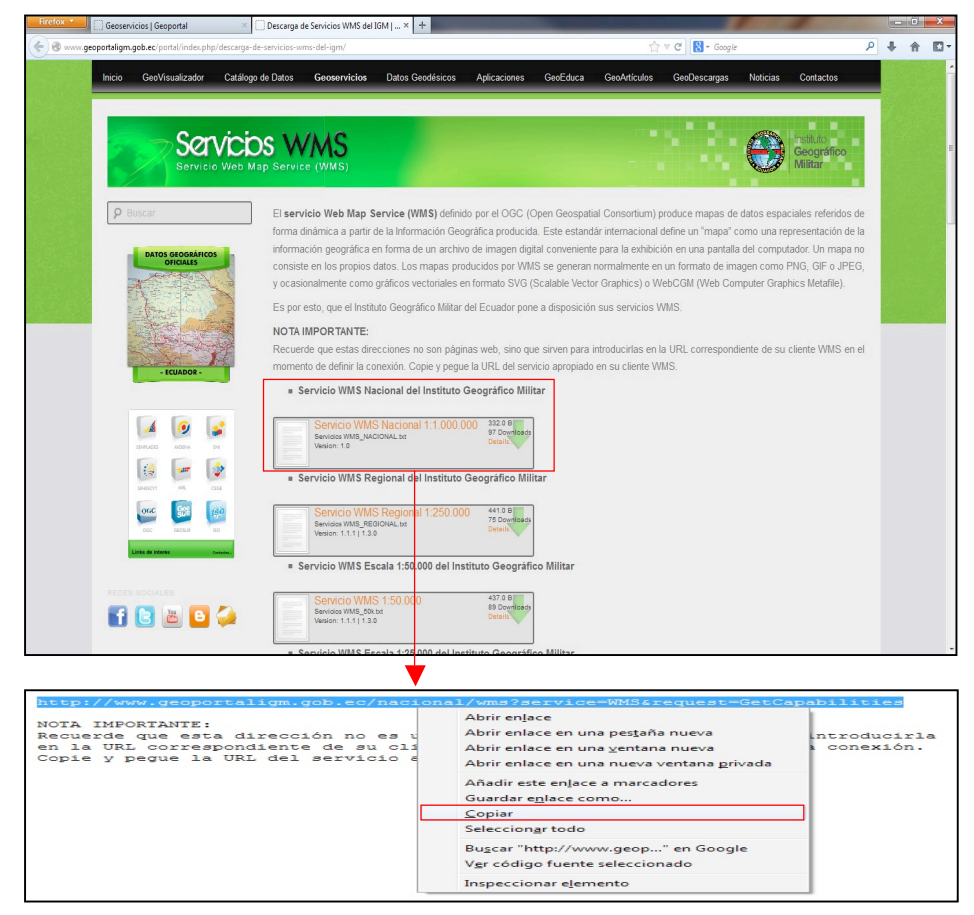

**NOTA IMPORTANTE:** Recuerde que estas direcciones no son páginas web, sino que sirven para introducirlas en la URL correspondiente de su cliente WMS en el momento de definir la conexión. Copie y pegue la URL del servicio apropiado en su cliente WMS.

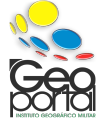

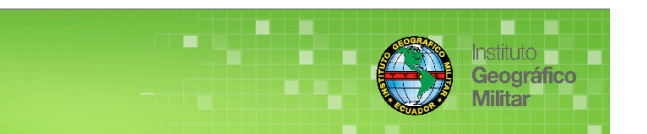

 Pegue la URL en la ventada Google Earth: Introducir URL de servidor WMS y presione Aceptar.

valcelUsu

geoportaligm.gob

| URL                   |                                                         |  |
|-----------------------|---------------------------------------------------------|--|
| http://www.geoportali | gob.ec/nacional/wms?service=WMS&reguest=GetCapabilities |  |
|                       |                                                         |  |
|                       | Acentar                                                 |  |

 Si realizó correctamente los pasos indicados, la conexión será un éxito y retorna a la ventana anterior, marque la(s) cobertura(s) a sobreponer y presione Añadir, si ya seleccionó lo requerido presione Aceptar.

| vidor WMS http://www.geoportaligm.gob.ec/nacional/wms?service=WM                                                                                                    | request=GetCapabilities   Añadir Editar Elimin                                                                          |
|----------------------------------------------------------------------------------------------------|----------------------------------------------------------------------------------------------------|
| e <i>ve las capas que deseas ver del lado izquierdo al derecho. Ordena las ca</i><br>apas transparentes                                                                                                    | en la lista "Capas seleccionadas", de modo que las capas transparentes vayan después de las opac<br>Capas seleccionadas |
| T] Aeropuerto (Style = aeropuertos)<br>[T] Ferrocarril (Style = ferrocarril)<br>[T] Islas (Style = islas)<br>[T] Lago / Laguna (Style = lago_laguna)<br>T] Limite Internacional (Style = Default Styler)<br>[T] Linea de Costa (Style = incostanero)<br>[T] Poblados (Style = poblados)<br>[T] Ropersas (Style = represas)<br>[T] Rio Doble (Style = represas)<br>[T] Rio Torneta (Style = indoble)<br>[T] Rio Torneta (Style = indoble)<br>[T] Nio Style = vias)<br>[T] Vias (Style = vias) | (T) Provincias (Style = provincias)          Añadr ->         <- Elminar         Mover arrba         Mover abajo        |

• En la parte superior izquierda encuentra la opción de **Transparencia**, usted puede definir la transparencia de su(s) cobertura(s).

|                          | 3                            |                                                                                                   |          |
|--------------------------|------------------------------|---------------------------------------------------------------------------------------------------|----------|
| /inculo: \SRS=EPSG:4326  | WIDTH=512&HEIGHT=512&LAYERS= | igm:provincias,igm:rio_doble&STYLES=provincias,rio_doble_millon&TRANSPARENT=TRUE&FORMAT=image/gif | Examinar |
| Fransparencia:<br>Borrar | 0                            |                                                                                                   | Орі      |
| Descripción Ver          | Altitud Actualizar Ubicación |                                                                                                   |          |
| Añadir enlace            | ñadir imagen                 |                                                                                                   |          |
|                          |                              |                                                                                                   |          |
|                          |                              |                                                                                                   |          |
|                          |                              |                                                                                                   |          |
|                          |                              |                                                                                                   |          |
|                          |                              |                                                                                                   |          |
|                          |                              |                                                                                                   |          |
|                          |                              |                                                                                                   |          |
|                          |                              |                                                                                                   |          |

Si realizó correctamente lo indicado obtiene la sobreposición de la(s) cobertura(s) en **Google Earth** como lo observa a continuación.

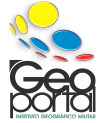

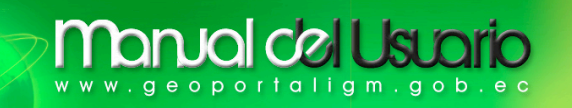

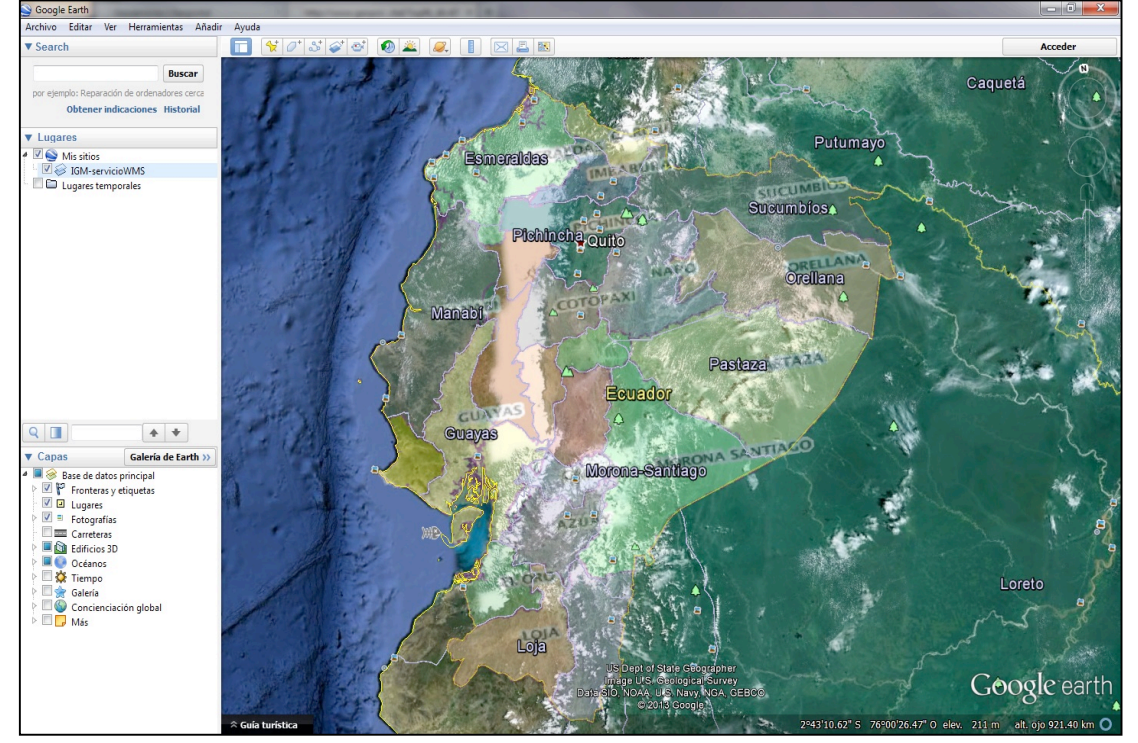

2.- Mediante el ícono Añadir superposición de imagen.

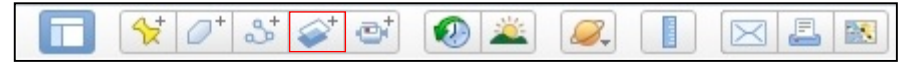

Realice clip en el ícono marcado, se visualiza la ventana Nuevo Superposición de imágenes, así que debe seguir el mismo procedimiento del numeral 1.- Desde la Barra de Menú.

| Google Earth - Nuevo Superposición de imágenes                                                                                                    |                  |
|----------------------------------------------------------------------------------------------------|------------------|
| Nombre:<br>Vinculo:<br>Transparencia:<br>Borrar                                                                                                    | Examinar         |
| Descripción     Ver     Altitud     Actualizar     Ubicación       Actualización basada en la hora                                                                                                    |                  |
| Cuándo: Nunca   Uándo: Nunca  Uándo: Nunca |                  |
|                                                                                                    | Parámetros WMS   |
|                                                                                                    | Aceptar Cancelar |

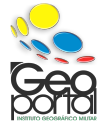

Geográfico

Militar